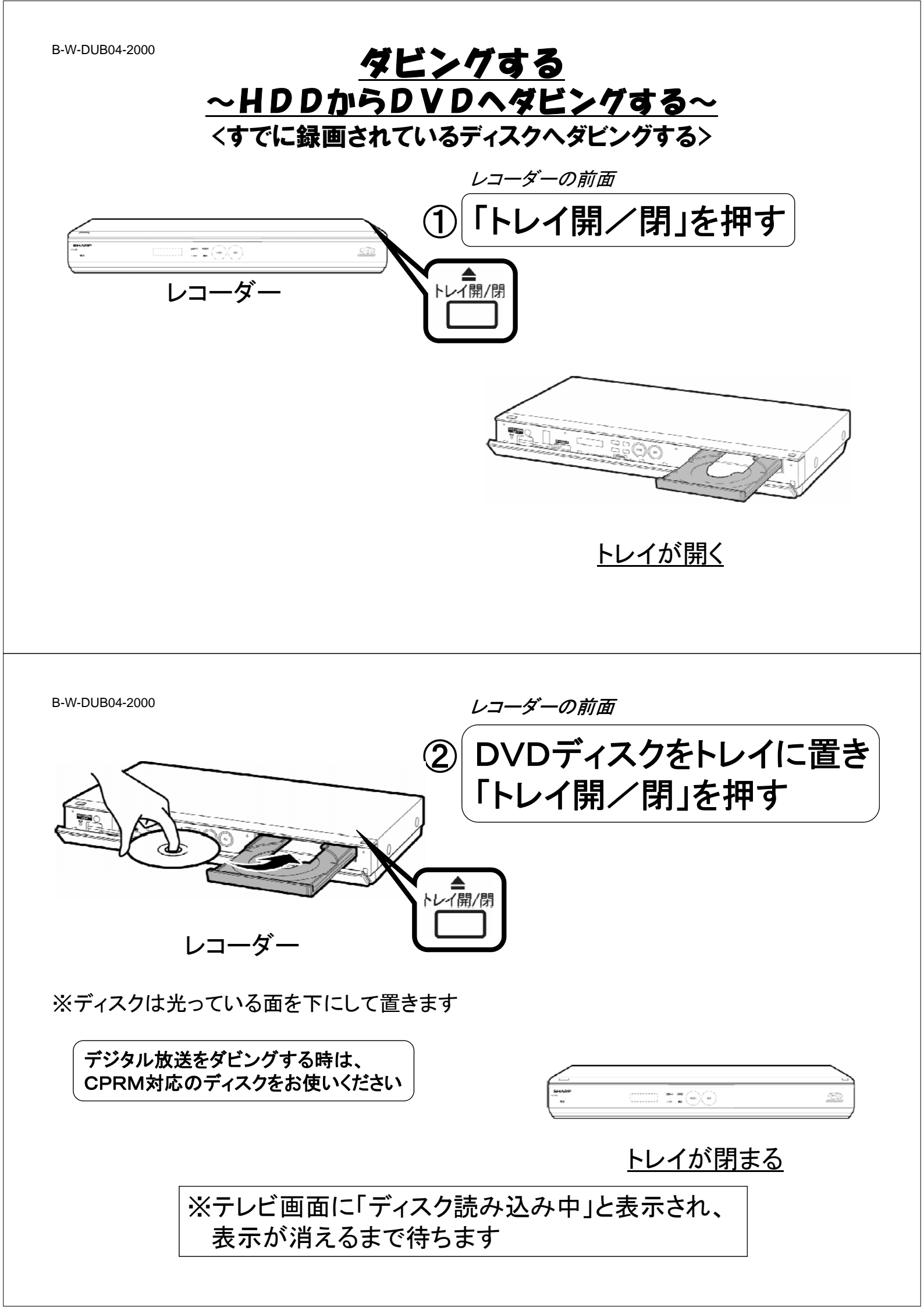

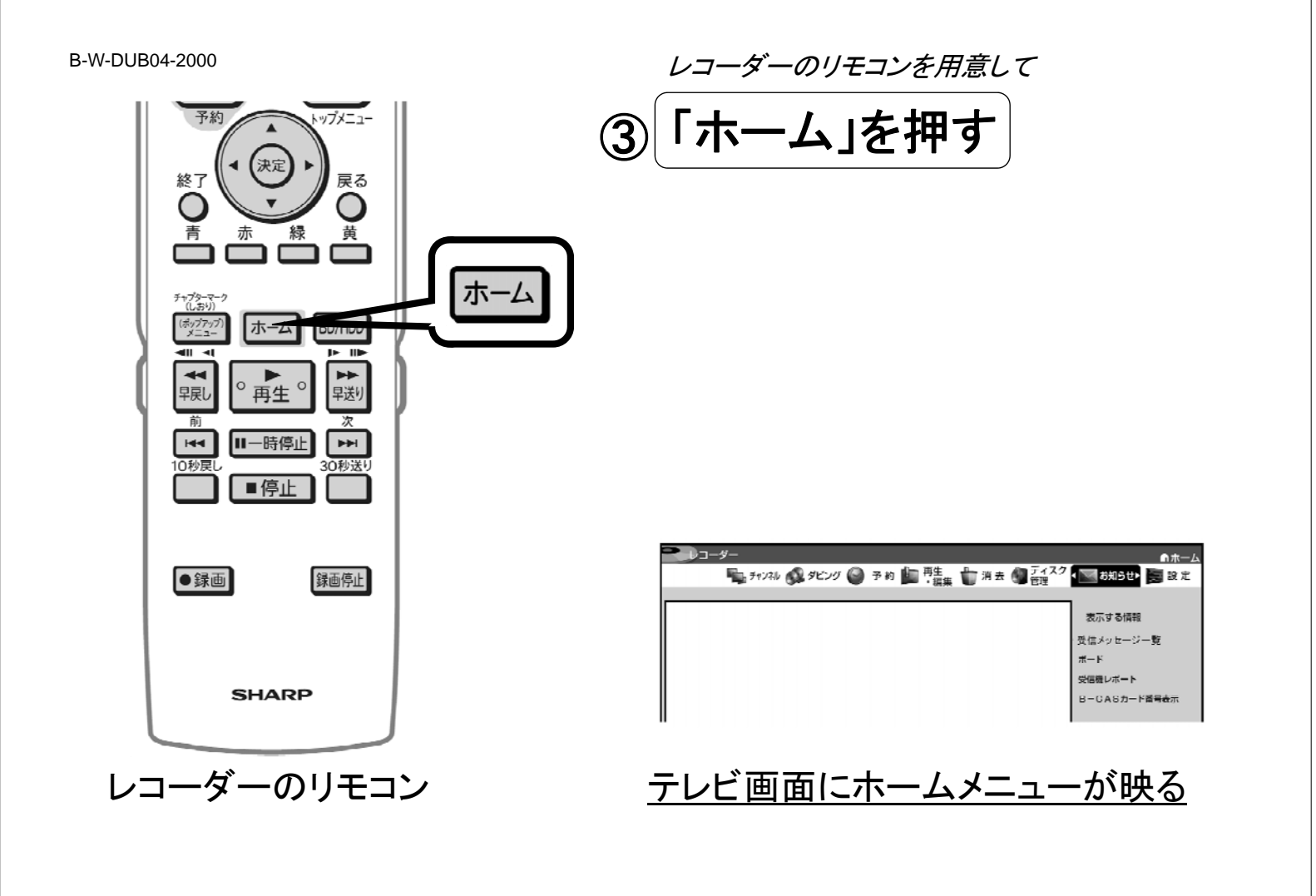

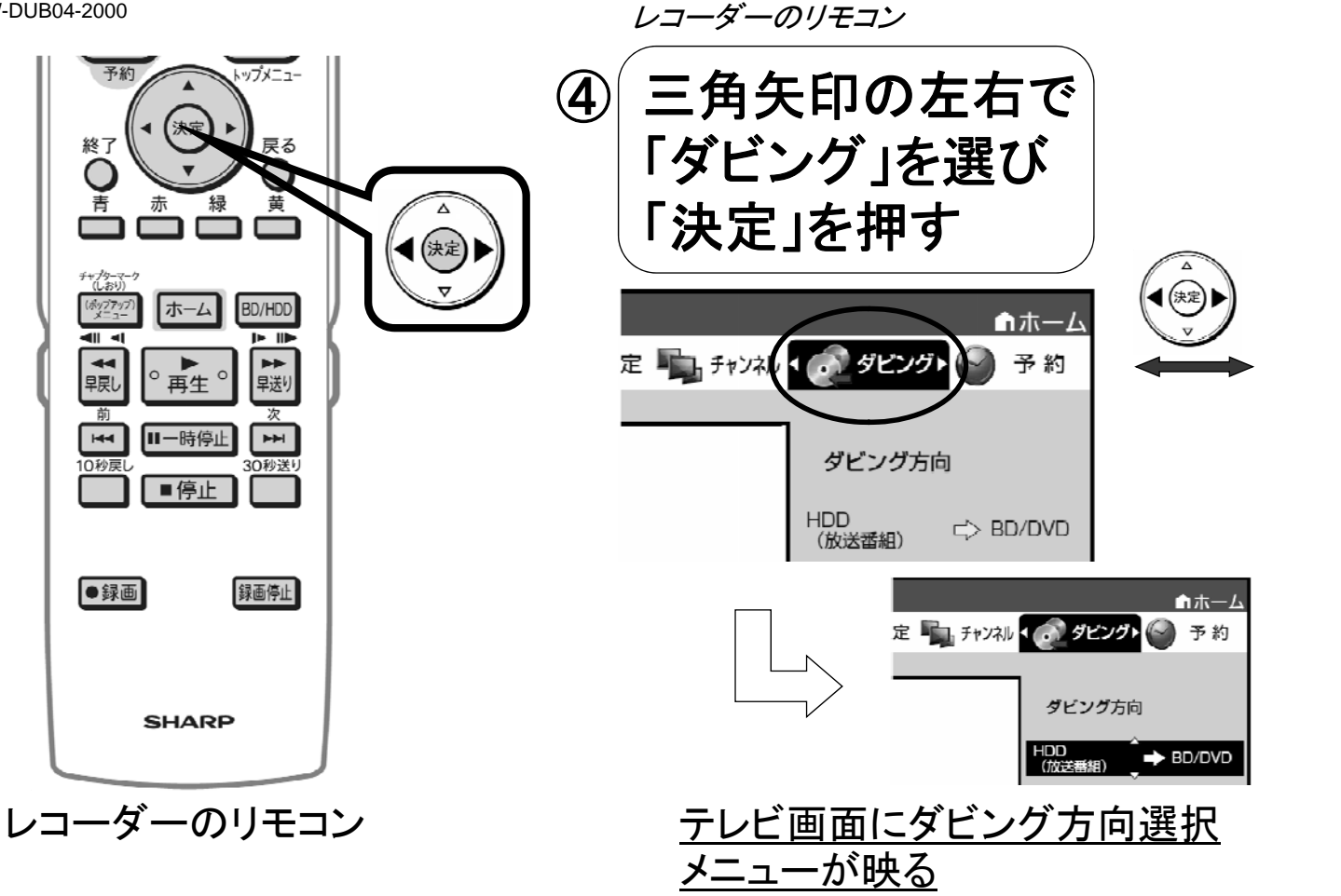

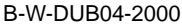

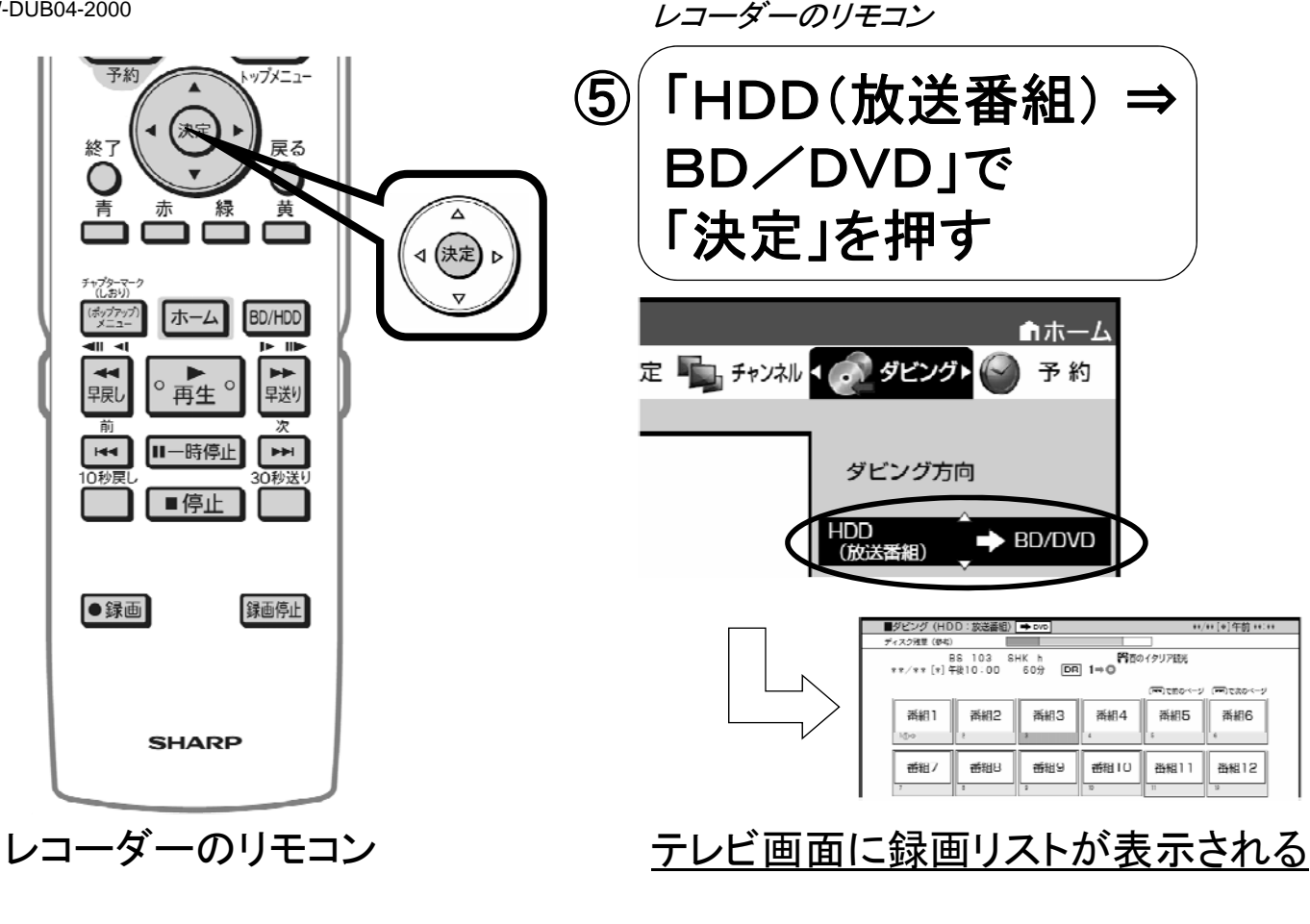

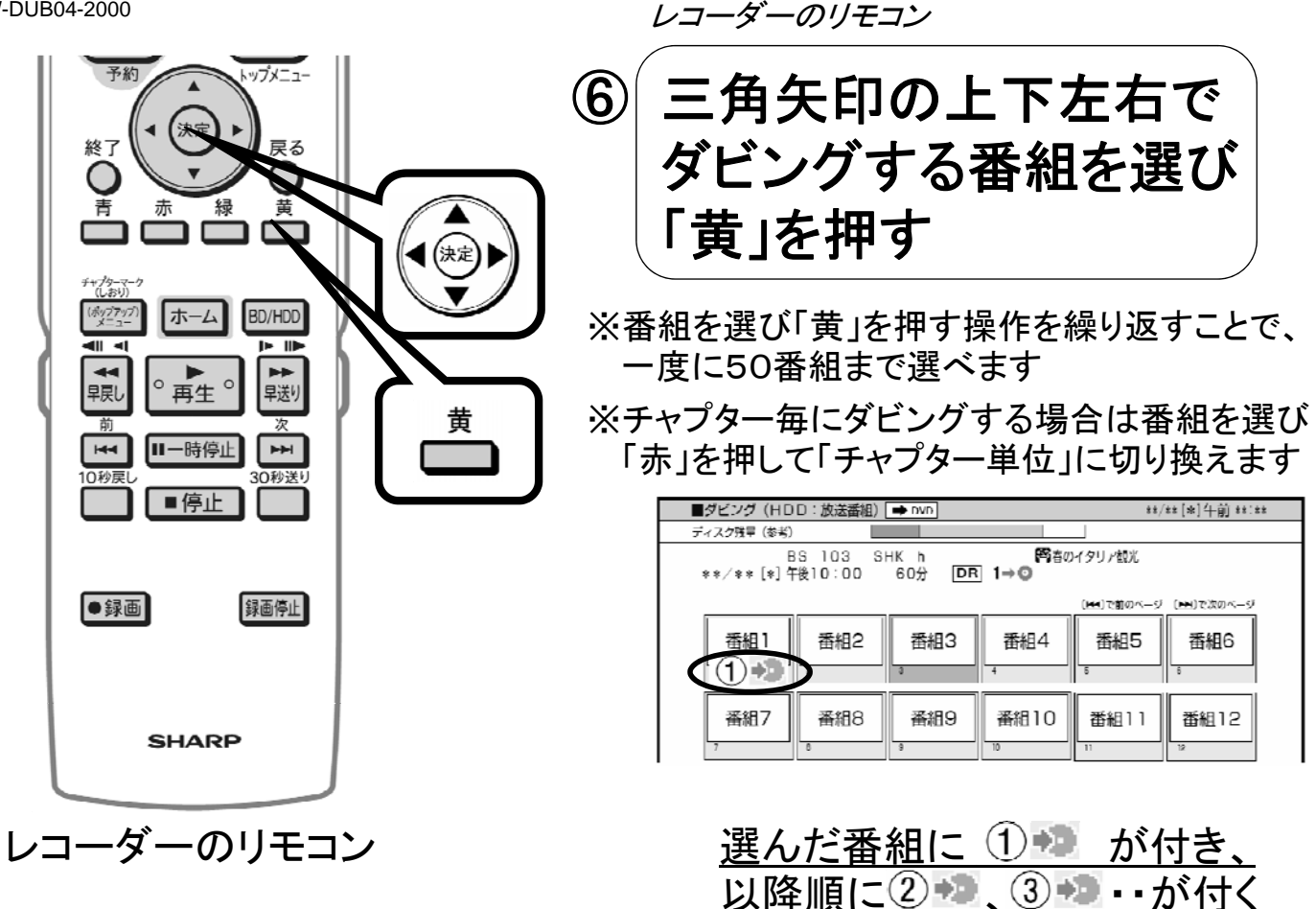

ダビングする番組をすべて 予約 トップメニュー (7)選んだ後に「決定」を押す 雇る 終了 黄 ⊲ (決定) ⊳ ■ダビング (HDD: 放送番組) → DVD +#/##[\*]午前 ##:## ディスク残量(参考) BS 103 SHK h 
路前のイタリア観光 \*\*/\*\* [\*] 午後10:00 60分 DR 1→ ホーム BD/HDD 。▶。。 番組2 番組3 番組5 番組4 番組6 早戻し 番組1 (2) → (3) → (3) 1) 144 Ⅱ一時停止 番組8 番組9 番組10 番組7 番組11 番組12 0秒周 ■停止 ●録画 録画停止 
 E.P
 L.P
 S.P
 X.P

 → 高画質 SHARP レコーダーのリモコン 画質確認画面に換わる

レコーダーのリモコン

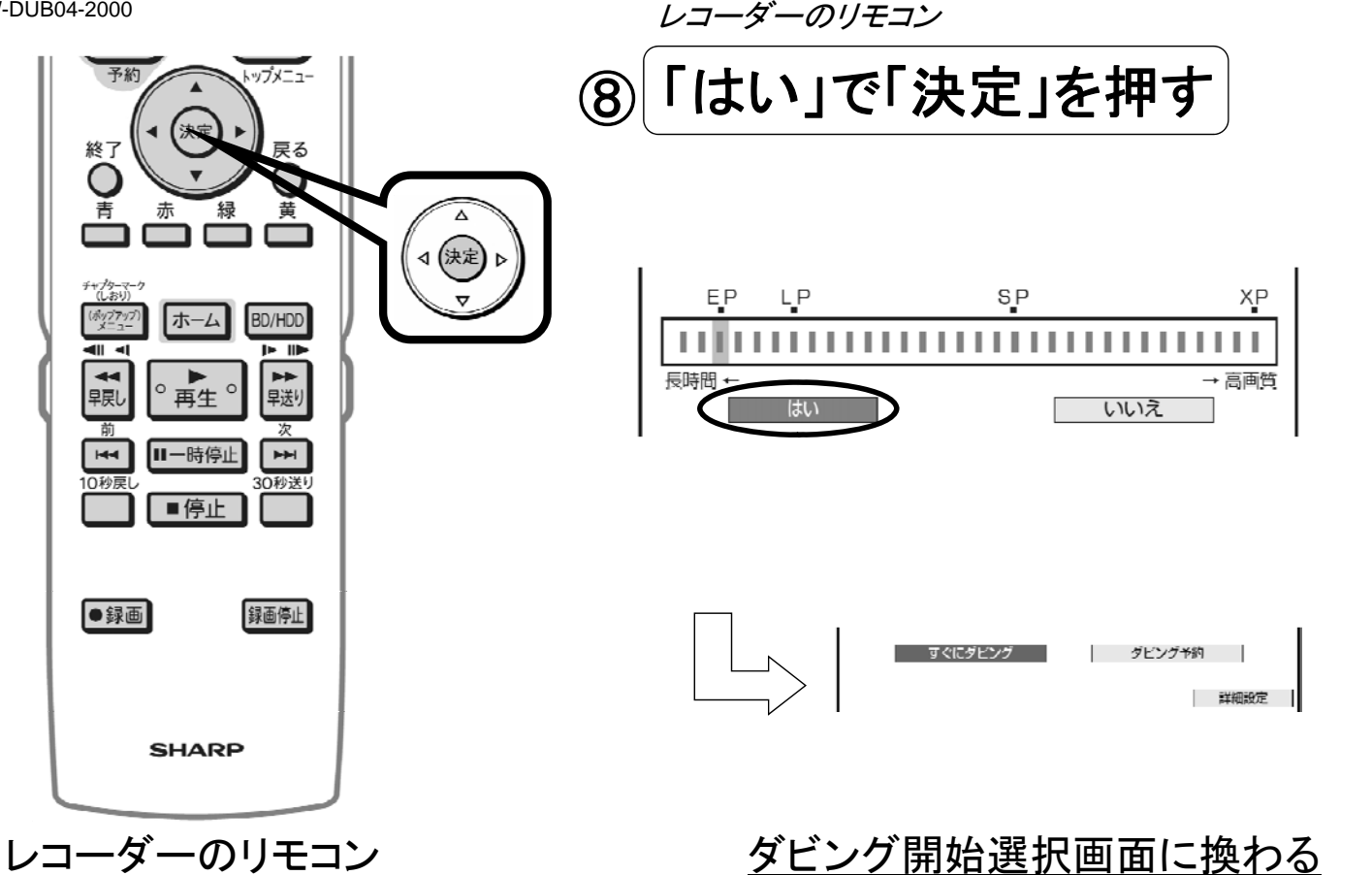

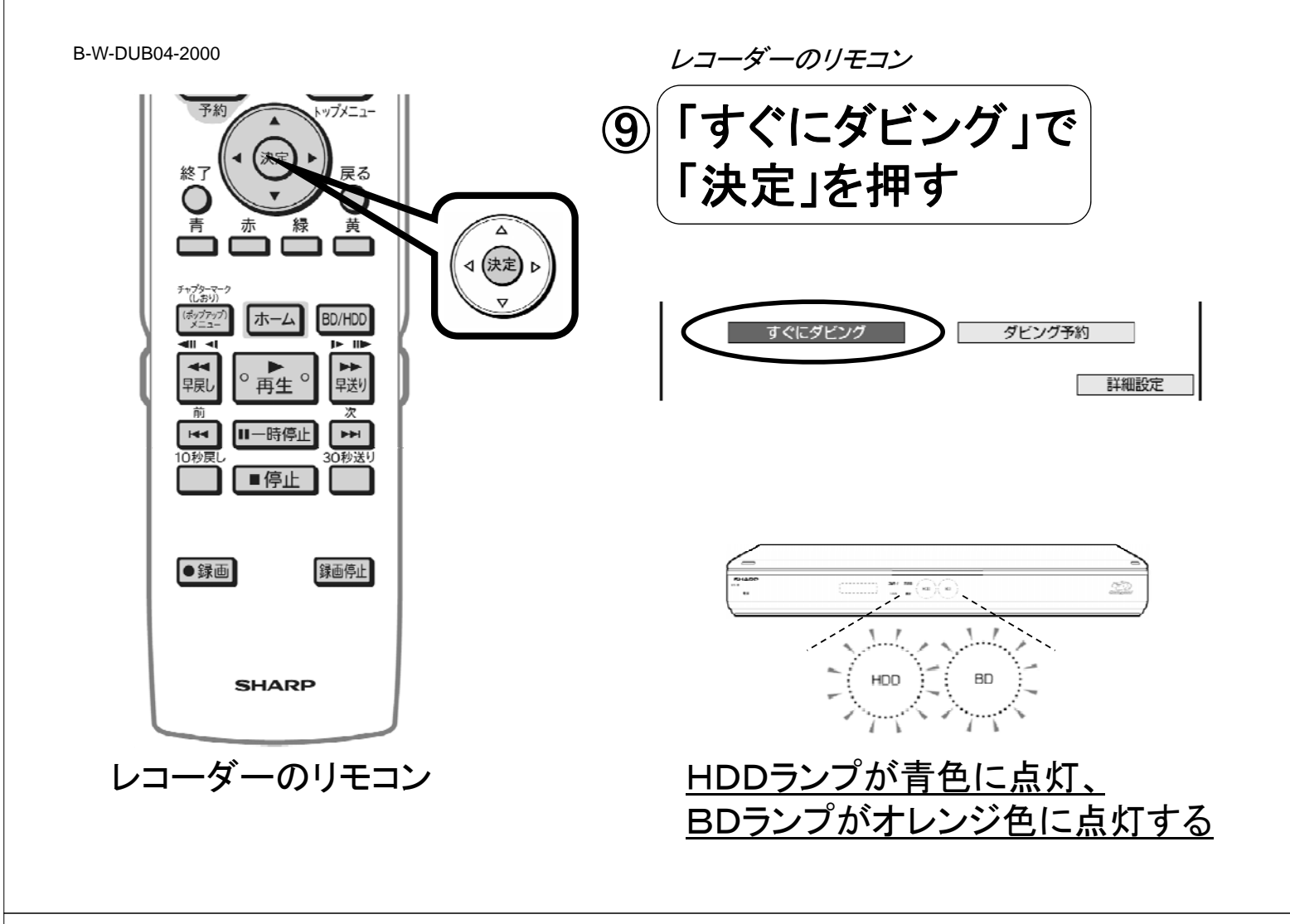

ダビング終了

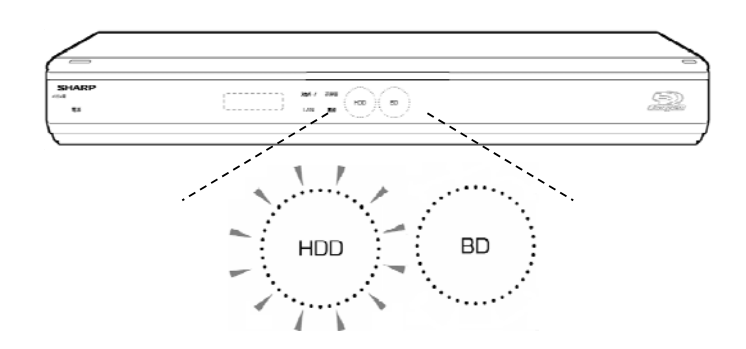

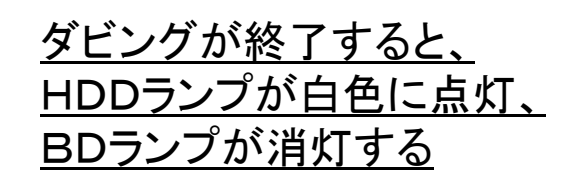